### ỦY BAN NHÂN DÂN THÀNH PHỐ HỒ CHÍ MINH SỞ NÔNG NGHIỆP VÀ MÔI TRƯỜNG

## CỘNG HÒA XÃ HỘI CHỦ NGHĨA VIỆT NAM Độc lập - Tự do - Hạnh phúc

Số: **2100** /SNNMT-VP V/v gửi tin tuyên truyền về công tác cải cách hành chính Quý II của Sở Nông nghiệp và Môi trường Thành phố Hồ Chí Minh, ngày 06 tháng 6 năm 2025

Kính gửi: Sở Nội vụ.

Thực hiện Quyết định số 6146/QĐ-UBND ngày 31 tháng 12 năm 2024 của Ủy ban nhân dân Thành phố về ban hành Kế hoạch thực hiện công tác cải cách hành chính trên địa bàn Thành phố năm 2025;

Thực hiện Kế hoạch số 1895/KH-UBND ngày 26 tháng 3 năm 2025 của Ủy ban nhân dân Thành phố về thông tin, tuyên truyền cải cách hành chính năm 2025 trên địa bàn Thành phố Hồ Chí Minh;

Căn cứ Hướng dẫn số 324/HD-SNV ngày 11 tháng 3 năm 2025 của Sở Nội vụ về gửi tin tuyên truyền công tác cải cách hành chính trên Hệ thống phần mềm cải cách hành chính Thành phố;

Nhằm góp phần nâng cao hiệu quả công tác thông tin, tuyên truyền hoạt động cải cách hành chính trên địa bàn Thành phố liên quan đến nhận hồ sơ trực tuyến lĩnh vực đất đai, Sở Nông nghiệp và Môi trường gửi bản tin tuyên truyền về công tác cải cách hành chính Quý II để đăng tải tại chuyên mục Tin tức cải cách hành chính trên Hệ thống phần mềm cải cách hành chính Thành phố *(Phụ lục đính kèm)*.

Sở Nông nghiệp và Môi trường kính chuyển Sở Nội vụ./.

Noi nhận: - Như trên; - VPS: CVP; các PCVP; - Lưu: VT, CCHC. (DT: T.Nhàn).

## KT. GIÁM ĐỐC PHÓ GIÁM ĐỐC

Nguyễn Minh Nhựt

# CHI NHÁNH VĂN PHÒNG ĐĂNG KÝ ĐẤT ĐAI QUẬN 6

2

## HƯỚNG DẪN NỘP HỒ SƠ Cung cấp thông tin, dữ liệu đất đai – Mã thủ tục: 1.012789.H29

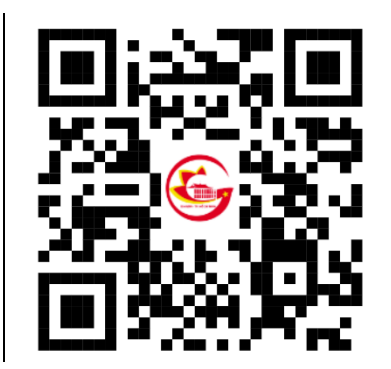

- 1. Quét mã QR hoặc truy cập địa chỉ https://dichvucong.hochiminhcity.gov.vn/ để nộp hồ sơ
- 2. Đăng nhập bằng tài khoản định danh VNEID

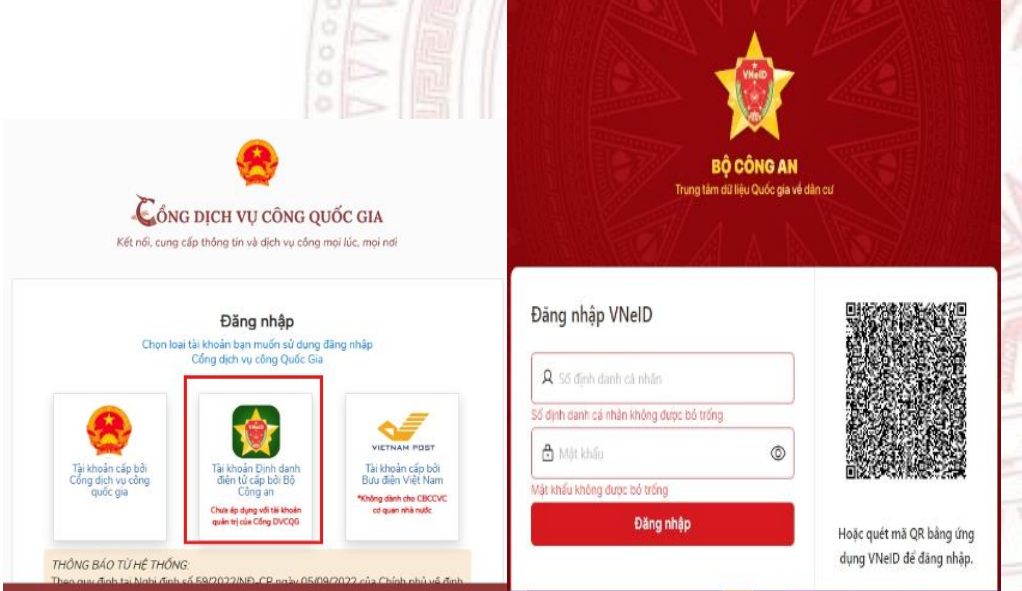

Đăng nhập thành công sẽ hiện tên ngay góc phải

## 3. Nhấn nộp trực tuyến và chọn cơ quan.

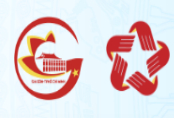

HỆ THỐNG THÔNG TIN GIẢI QUYẾT THỦ TỤC HÀNH CHÍNH THÀNH PHỐ HỒ CHÍ MINH

#### 🔒 👔 Giới thiệu 🔻 Dịch vụ công trực tuyến 🏾 Thủ tục hành chính 🛛 Tra cứu hồ sơ 🔻 Phần ánh kiến nghị 🔻 Đánh giá hài lòng 🔻

Trang chủ ⊁ Thủ tục hành chính

### Cung cấp thông tin, dữ liệu đất đai

Toàn trình

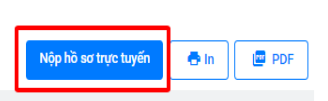

#### Trình tự thực hiện Bước 1: Nôp hồ sơ

Tog các các nhân có nhu cầu khai thác thông tin, dữ liệu đất đai theo hình thức trực tiếp nộp phiếu yêu cầu theo Mầu số 13/ĐK ban hành kèm theo Nghị định số 101/2024/NĐ-CP ngày 29 tháng 7 năm 2024 của Chính phủ quy định về điều tra cơ bản đất đai, đăng ký, cấp Giấy chứng nhận quyền sử dụng đất, quyền sở hữu tài sán gản liền với đất và Hệ thống thông tin đất đai hoặc gứi văn bản yêu cầu cho cơ quan cung cấp thông tin, dữ liệu đất đai hoặc họp đông. Thông tin, dữ liệu đất đai chỉ được sử dụng đúng mục đích như đã ghi trong phiếu yêu cầu cung cấp thông tin hoặc văn bản yêu cầu cho gát dụng vào mục đich khác. Việc nộp văn bản, phiếu yêu cầu cung cấp thông tin, dữ liệu đất đai tới cơ quan cung cấp thông tin, dữ liệu đất đai theo một trong các phương thức sau:

a) Nộp trên Cổng thông tin đất đai quốc gia, Cổng dịch vụ công quốc gia, Cổng dịch vụ công cấp tỉnh
b) Nộp trực tiếp hoặc gửi qua đường công văn, điện tín, qua dịch vụ bưu chính
c) Nộp thông qua các phương tiện điện tứ khác theo quy định của pháp luật

Bước 2: Tiếp nhận, xử lý và thông báo phí, giá sản phẩm, dịch vụ cung cấp thông tin đất đai

Hành chính phục vụ

Thông tin phí, lệ ph

Số điện thoại

Vui lòng nhập đây đủ thông tin

Nơi cấn

Nôp hồ so

Cục cảnh sát Quản lý hành chính về trật tự xã hội 🛛 💌

Email

- Ho và tên: hê thống tự nhập

- Ngày sinh: hệ thống tự nhập

- Số điện thoại: nhập SĐT

- Email: nhâp Email (nếu có)

- Giấy tờ tuỳ thân: chon giấy tờ phù hợp

- Số giấy tờ tuỳ thân: nhập theo giấy tờ đã chon

- Ngày cấp giấy tờ tuỳ thân: nhập theo ngày cấp của giấy tờ theo đinh dang ngày/tháng/năm

- Địa chỉ chi tiết: Tỉnh/TP, Quận Huyện, Phường xã

- Thông tinThửa đất: Số tờ, Số thửa, địa chỉ

- Quốc gia: nhập thông tin Quốc gia (nếu có)

- Tỉnh/TP: nhập thông tin Tỉnh/TP (nếu có)

- Quận/huyện: nhập thông tin quân/huyên (nêu có)

- Phường/xã: nhập thông tin Phường xã (nếu có)

- Địa chỉ chi tiết: nhập địa chỉ (nếu có)

4. Nhập các thông tin người nộp hồ sơ và thông tin chi tiết bên dưới 👚 Giới thiệu 👻 Dịch vụ công trực tuyến Thủ tục hành chính Tra cứu hồ sơ 👻 Phản ánh kiến nghị 🎽 Đánh giá hài lòng 💌 Thống kề 👻 Hồ trợ 👻 Trang chủ > Dịch vụ công trực tuyến Cung cấp thông tin, dữ liêu đất đại 🏦 Chi nhánh Văn phòng đăng ký Quận 6 】 Toàn trình

Thành phần hồ sơ

Ngày sinh

Năm sinh

Noàv cấp

Trường hợp chỉ có năm sinh

Quy trình: Cung cấp thông tin, dữ liệu đất đai - QTDC

Thông tin hồ sợ

Thông tin người nộp

Vui lòng nhập đầy đủ thông tin

í CMND không đúng định dạng

Số CMND/CCCD

Ho và tên '

## (1) LƯU Ý CÁC THÀNH PHẦN HỒ SƠ BẮT **BUÔC SAU:**

Phiếu yêu cầu cung cấp thông tin, dữ liệu đất đai (theo các Mẫu số: 13/ĐK, 13a/ĐK, 13b/ĐK, 13c/ĐK, 13d/ĐK, 13đ/ĐK ban hành kèm theo Nghi đinh số 101/2024/NĐ-CP ngày 29 tháng 7 năm 2024 của Chính phủ quy định về điều tra cơ bản đất đai, đăng ký, cấp Giấy chứng nhận quyền sử dụng đất, quyền sở hữu tài sản gắn liền với đất và Hệ thống thông tin đất đai) hoặc gửi văn bản yêu cầu cho cơ quan cung cấp thông tin, dữ liệu đất đai hoặc hợp đồng

## 5. Đính kèm các tập tin scan định dạng file PDF vào thành phần hồ sơ (1)

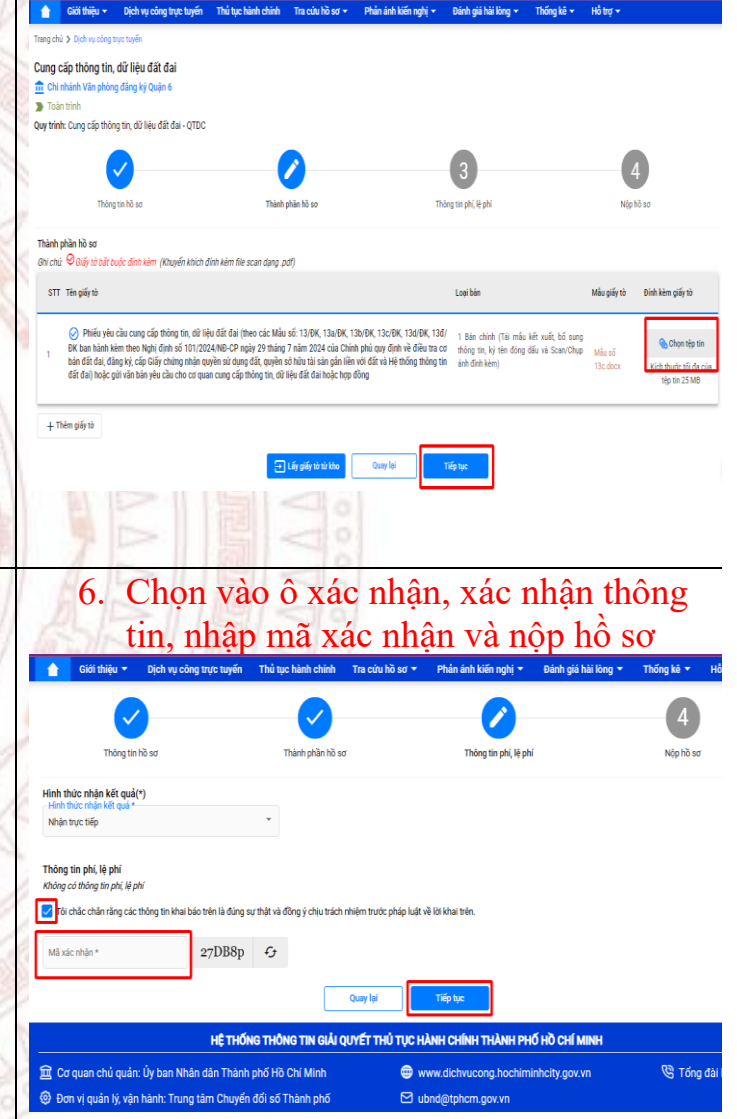